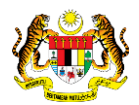

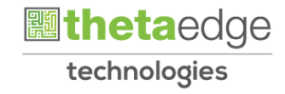

## SISTEM PERAKAUNAN AKRUAN KERAJAAN NEGERI (iSPEKS)

## **USER MANUAL**

# Pembatalan Terimaan Barang/Perkhidmatan (Perolehan)

Untuk

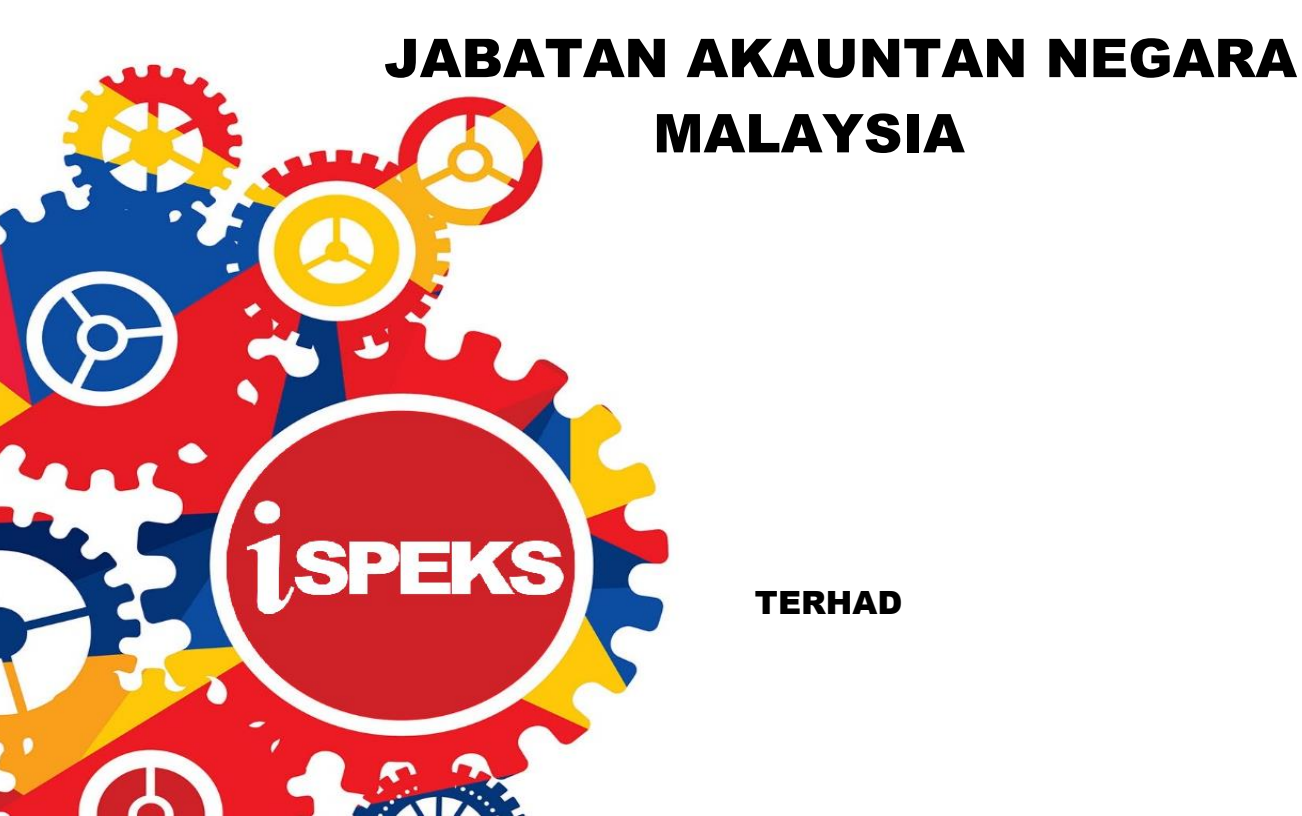

|                   | Ringkasan Penyerahan                                                |
|-------------------|---------------------------------------------------------------------|
| Penerangan        | Objektif dokumen penyediaan Manual Pengguna ini adalah untuk        |
|                   | membantu pengguna sistem memahami aliran proses dan merupakan       |
|                   | bahan rujukan atau panduan penggunaan sistem iSPEKS ini.            |
|                   | Dokumentasi ini juga menerangkan dengan terperinci bagaimana sistem |
|                   | ini berfungsi dan memberi gambaran kepada pengguna bagaimana untuk  |
|                   | menggunakan sistem tersebut.                                        |
| Aliran Kerja atau | Sila rujuk lampiran yang disediakan                                 |
| Aliran Tugas      |                                                                     |
| Kriteria          | Tidak berkenaan.                                                    |
| Penerimaan        |                                                                     |
| Keputusan Ujian   | Tidak berkenaan.                                                    |
| (Jika berkaitan)  |                                                                     |
| Komen             | Tidak berkenaan.                                                    |

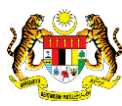

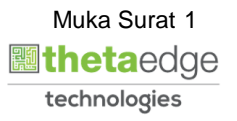

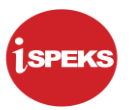

#### Pentadbiran dan Pengurusan Dokumen

#### Semakan Dokumen

| No | Versi | Tarikh     | Dikemaskini Oleh | Catatan            |
|----|-------|------------|------------------|--------------------|
| 1  | 1.0   | 13/06/2019 | TTSB             | Keluaran Versi 1.1 |

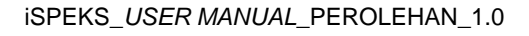

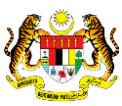

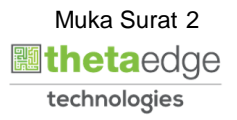

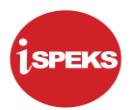

## **ISI KANDUNGAN**

| 1.0 | GLOSARI                                   | 4 |
|-----|-------------------------------------------|---|
| 2.0 | PEMBATALAN TERIMAAN BARANG / PERKHIDMATAN | 5 |
|     | 2.1 Skrin Pelulus                         | 5 |

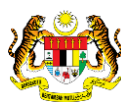

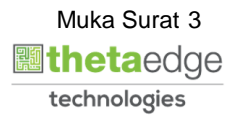

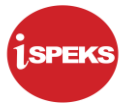

#### 1.0 GLOSARI

| Terma  | Keterangan Proses                        |
|--------|------------------------------------------|
| TTSB   | Theta Technologies Sdn. Bhd              |
| iSPEKS | Sistem Perakaunan Akruan Kerajaan Negeri |
| JANM   | Jabatan Akauntan Negara Malaysia         |
| PROC   | Modul Perolehan                          |

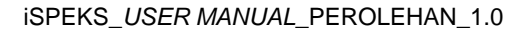

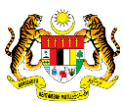

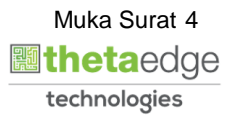

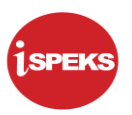

#### 2.0 PEMBATALAN TERIMAAN BARANG / PERKHIDMATAN

Skrin ini membenarkan pengguna untuk melakukan proses pembatalan Terimaan Barang/ Perkhidmatan.

#### 2.1 Skrin Pelulus

Skrin ini membenarkan pengguna(PTJ) untuk kunci masuk maklumat bagi melakukan proses kelulusan pembatalan Terimaan Barang/ Perkhidmatan.

|                                      | ERBENDALBARKSINFOLKOBERAK                     | ISPEKS<br>Sistem Perakaunan Akruan Kerajaan Negeri va<br>LOG Masuk (<br>bottoriessise)<br>Log Masuk (<br>Log Masuk (<br>Log Kasuk (<br>)<br>Log Kasuk (<br>) |  |
|--------------------------------------|-----------------------------------------------|----------------------------------------------------------------------------------------------------|--|
| commit 15934 . , 2019-06-12 18:31:25 | 5.145 INTERNAL_TEST_DB_TRAININGPRK_DEV1SPEKS2 |                                                                                                    |  |

| Langkah | Tindakan                                               | Catatan |
|---------|--------------------------------------------------------|---------|
| 1       | Kunci masuk maklumat pada medan No. Kad<br>Pengenalan. |         |
| 2       | Kunci masuk maklumat pada medan Kata Laluan.           |         |
| 3       | Klik butang Log Masuk.                                 |         |

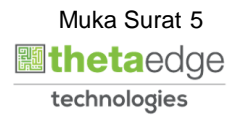

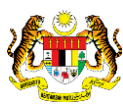

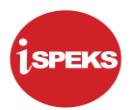

| U                        |                                       |            |       | *       |     |                    |         | 20                 | A 🖂              |
|--------------------------|---------------------------------------|------------|-------|---------|-----|--------------------|---------|--------------------|------------------|
| narai Tugasan UMUM       |                                       |            |       |         |     |                    |         |                    |                  |
| MODUL                    | PROSES SUB MODUL                      | SAH SIMPAN | SEMAK | SEMAK 2 | SAH | SOKONG             | LULUS 1 | LULUS 2            | KUIRI            |
|                          | Waran Peruntukan                      |            | *     |         |     |                    | +       |                    |                  |
| DAJET                    | Waran Peruntukan Kecil                |            |       |         |     |                    | 73      |                    | 10               |
| BAJET                    | Waran Tambah Peruntukan               |            |       |         |     |                    | •       |                    |                  |
|                          | Waran Pindahan Peruntukan             |            | ÷.    | -       |     |                    | 49      | <i></i>            | ÷                |
|                          | Daftar Maklumat Kontrak               |            | 12    |         |     | 1.1                | 2       | 2                  | 1. A.            |
|                          | Perubahan Harga Dan<br>Tempoh Kontrak |            | *     |         |     |                    | 0       |                    |                  |
|                          | Selenggara Maklumat Sub-<br>Kontrak   |            |       | •       |     |                    | 0       | 2                  |                  |
|                          | Jana Bayaran Berjadual                |            | 81    |         |     | (*)                | *)      | *                  |                  |
| Pengurusan Kontrak (COM) | Pindaan Bayaran Berjadual             |            |       |         |     |                    | -       | 14                 | 14               |
|                          | Daftar Tanggungan Kontrak             | (a)        | 21    | -       | -   |                    | 21      | -                  | 14               |
|                          | Pesanan Tempatan                      |            | 20    |         |     |                    | 0       |                    |                  |
|                          | Arahan Bavaran                        |            |       |         |     |                    |         |                    |                  |
| 0 🔻 H 4 Muka su          | rat 1 dari 21 🕨 🕅 O                   |            |       |         |     |                    |         | Memaparkan rekod 1 | hingga 10 dari 2 |
| narai Tugasan MODUL      |                                       |            |       |         |     |                    |         |                    |                  |
| NO REKOD                 | NO RUJUKAN JABATAN (                  | PTJ        | JENIS | 24      | 3   | BANK/SYARIKAT/INDI | VIDU    | AMAUN (RM)         | STATE            |

| La | ngkah | Tindakan                               | Catatan |
|----|-------|----------------------------------------|---------|
| 1  |       | Klik menu sisi untuk paparan maklumat. |         |

|                                |   |                            | *                                     |            |          |         | 20 🔒 |                                                                                                    |
|--------------------------------|---|----------------------------|---------------------------------------|------------|----------|---------|------|----------------------------------------------------------------------------------------------------|
| SPEKS MENU                     | " | Separai Tunasan IIMIM      |                                       |            |          |         |      | and the second second se |
| Balet                          | * | Bil MODUL                  | PROSES SUB MODUL                      | SAH SIMPAN | SEMAK    | SEMAK 2 | SAH  | SOKONG                                                                                                    |
| Leiar AM                       | * | 1                          | Waran Peruntukan                      | -          |          |         | -    |                                                                                                    |
| Pengurusan Tunai               | * | 2                          | Waran Peruntukan Kecil                | -          |          |         | *    | *                                                                                                    |
| Akaun Belum Bayar              |   | 3 BAJET                    | Waran Tambah Peruntukan               |            |          |         | ×    |                                                                                                    |
| Akaun Belum Terima             |   | 4                          | Waran Pindahan Peruntukan             | 4          | (a)      |         | a)   |                                                                                                    |
| Perolahan                      | ~ | 5                          | Daftar Maklumat Kontrak               |            |          |         |      | ~                                                                                                    |
| Gaji                           | * | 6                          | Perubahan Harga Dan<br>Tempoh Kontrak |            |          |         | *    |                                                                                                    |
| Pinjaman Kakitangan            | * | 7                          | Selenggara Maklumat Sub-<br>Kontrak   |            |          |         | 2    |                                                                                                    |
| L Pendahuluan & Tuntutan       | * | 8                          | Jana Bayarah Berjadual                |            |          |         |      |                                                                                                    |
| Pengurusan Aset & Inventori    | * | 9 Pengunusan Kontrak (COM) | Pindaan Bayaran Berjadual             | 14         |          |         | ÷.   |                                                                                                    |
| , Pinjaman                     | * | 10                         | Daftar Tanggungan Kontrak             | 12         |          |         | 2    | 8                                                                                                    |
| Pelaburan                      | * | 11                         | Pesanan Tempatan                      |            |          |         | •    |                                                                                                    |
| Perakaunan Projek              | * | 12                         | Arahan Bavaran                        |            |          |         |      |                                                                                                    |
| Pengekosan Berasaskan Aktiviti | * | 10 • H 4 Muka sura         | at 1 dari 21 🕨 🕅 Ő                    |            |          |         |      |                                                                                                    |
| Pengurusan Kontrak             | * | Senarai Tunasan MODIII     |                                       |            |          |         |      |                                                                                                    |
| Integrasi Luar                 | * | Senaral register model     |                                       |            | JENIS    |         |      |                                                                                                    |
| DMS                            | * | BII NO REKOD N             | O RUJUKAN JABATAN PI                  | IJ         | URUSNIAG | SA      | B/   | ANK/SYARIKAT/IN                                                                                                    |

| Langkah | Tindakan              | Catatan |
|---------|-----------------------|---------|
| 1       | Pilih menu Perolehan. |         |

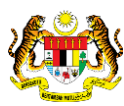

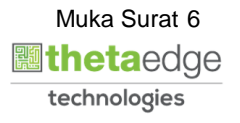

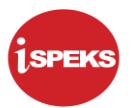

| EKS MENU                                                                 |     |                            |                                       |            |       |         | 40 ini |                 |
|--------------------------------------------------------------------------|-----|----------------------------|---------------------------------------|------------|-------|---------|--------|-----------------|
|                                                                          | *   | Senarai Tugasan UMUM       |                                       |            |       |         |        |                 |
| Bajet                                                                    | ≥ * | Bil MODUL                  | PROSES SUB MODUL                      | SAH SIMPAN | SEMAK | SEMAK 2 | SAH    | SOKONG          |
| .ejar AM                                                                 | *   | 1                          | Waran Peruntukan                      | -          |       |         |        |                 |
| Pengurusan Tunai                                                         | *   | 2 BAIET                    | Waran Peruntukan Kecil                |            |       |         |        |                 |
| Akaun Belum Bayar                                                        | *   | 3                          | Waran Tambah Peruntukan               | *          |       |         | 8      |                 |
| Akaun Belum Terima                                                       | *   | 4                          | Waran Pindahan Peruntukan             | 4          | -     |         | *      | -               |
| Perolehan                                                                |     | 5                          | Daftar Maklumat Kontrak               |            | -     |         |        |                 |
| Pesanan Tempatan/Inden Kerja                                             |     | 6                          | Perubahan Harga Dan<br>Tempoh Kontrak |            | 4     |         | *      | *               |
| Pesanan Tempatan                                                         |     | 7                          | Selenggara Maklumat Sub-<br>Kontrak   | -          |       | 11 C    |        |                 |
| Batal Peranan Tem 1nden Kerja                                            |     | 8                          | Jana Bayaran Berjadual                |            |       | - E     | ÷      |                 |
| Batal Pesanan Tempatan/Inden Kerja V2                                    |     | 9 Pengurusan Kontrak (COM) | Pindaan Bayaran Berjadual             |            |       |         | -      |                 |
| Fermaan Barang/Perkhidmatan                                              |     | 10                         | Daftar Tanggungan Kontrak             | -          | -     |         | 2      | 2               |
| Jangkaan Terimaan Barang                                                 |     | 11                         | Pesanan Tempatan                      |            |       |         | -      |                 |
| Batal Terimaan Barano/Perkhidmatan                                       |     | 12                         | Arahan Bavaran                        |            |       |         |        |                 |
| Waran Perjalanan Udara                                                   |     | 10 • H 4 Muka sura         | t 1 dari 21 🕨 H O                     |            |       |         |        |                 |
| <ul> <li>Batal Waran Perjalanan Udara</li> <li>Arahan Bayaran</li> </ul> |     | Senarai Tugasan MODUL      |                                       |            |       |         |        |                 |
| Arahan Bayaran                                                           |     | BII NO REKOD NO            | O RUJUKAN JABATAN P                   | тј         | JENIS | A       | В      | ANK/SYARIKAT/IN |

| Langkah | Tindakan                                 | Catatan |
|---------|------------------------------------------|---------|
| 1       | Pilih menu Terimaan Barang/Perkhidmatan. |         |

| PEJABAT KEW<br>Pejabat Kewangan & Pering<br>Peranan : [Peluus] Pering                                | endaharaan<br>kat : IPTJI | Pegawai Kewan    | gan Neger | ) [0040010 | 1]                            | 0]                            |                           |                 |                     |                    |                   |          | Log masuk te   | rakhir pada<br>Tarikh P | 12/06/201<br>Perakaunan | 9 8 26:0   | PI |
|----------------------------------------------------------------------------------------------------|---------------------------|------------------|-----------|------------|-------------------------------|-------------------------------|---------------------------|-----------------|---------------------|--------------------|-------------------|----------|----------------|-------------------------|-------------------------|------------|----|
|                                                                                                    | and the red               |                  |           |            | *                             |                               |                           |                 |                     |                    |                   |          | 2              | 4                       | 2                       |            | ē  |
| 1SPEKS MENU                                                                                          | « PF                      | OSES BAWA KE     | HADAPA    | PESANA     | N TEMPATAN                    | INDEN KERJ                    | A                         |                 |                     |                    |                   |          |                |                         |                         |            |    |
| Akaun Belum Terima                                                                                   | ⇒ * M                     | sklumat Induk    |           |            |                               |                               |                           |                 |                     |                    |                   |          |                |                         |                         |            |    |
| 9, Perolehan                                                                                         | *                         |                  |           |            |                               |                               |                           |                 |                     |                    |                   |          |                |                         |                         |            |    |
| Pesanan Tempatan/Inden Keria                                                                         |                           |                  |           | Tat        | iun Kewangan                  |                               |                           |                 | ~                   |                    |                   |          |                |                         |                         |            |    |
|                                                                                                    |                           |                  |           | Jab        | atan Penyedia<br>PTJ Penyedia | : 004000 - PE<br>: 00400101 - | EJABAT KEW<br>Pejabat Kew | (ANGA)<br>angan | N & PER<br>& Perben | BENDAH<br>Idaharaa | ARAAN<br>1 (Pegav | rai Kewa | ngan Negeri)   |                         |                         |            |    |
| Batal Pesanan Tempatan/Inden Kerja Batal Pesanan Tempatan/Inden Kerja V2                             | Se                        | narai Rekod Pes  | anan Tem  | atan/Inde  | n Kerja                       |                               |                           |                 |                     |                    |                   |          |                |                         |                         |            |    |
| Gerimaan Barang/Perkhidmatan     Kemasukan Terimaan Barang/Perkhidmatan     Janokaan Terimaan Barang | B                         | No. Dokumen      |           | Jer        | iis Urusniaga                 | Tari                          | kh Urusniag               | a               | Ama                 | un (RM)            | Tar               | ikh Doku | imen Tarikh    | Bekal                   |                         |            |    |
| Satal Terimaan Barang/Perkhidmatan                                                                   | M                         | sklumat Terperin | ci        |            |                               |                               |                           |                 |                     |                    |                   |          |                |                         |                         |            |    |
| 🔁 Waran Perjalanan Udara                                                                             |                           | Director         |           |            |                               |                               |                           |                 |                     |                    |                   |          |                |                         |                         |            |    |
| Watan Perjalanan Udara Batal Watan Perjalanan Udara                                                  | E                         | al               | ggung 2   | Vot/       | Program/                      | Proje                         | k                         | Setia           | Sub                 | CP A               | Kod E             | Kod      | Perihal Barang | Kategor                 | i Kategor               | GST        | ĸ  |
| Arahan Bayaran                                                                                       |                           | Jabatan          | PTJ       | Dana       | AKUVIU                        |                               |                           |                 | Send                | A                  | aun c             | sarany   | Perkindinatan  | PI                      | 031                     |            |    |
| Arahan Bayaran                                                                                       |                           | 4                |           |            |                               |                               |                           |                 |                     |                    |                   | 10       |                |                         |                         |            | 2  |
| Daftar Invois                                                                                        |                           | 10 🔻 🕫           | < Muka    | surat 1    | dari 1 🕨                      | N O                           |                           |                 |                     |                    |                   |          | Memaparka      | n rekod 1 h             | ingga 10 da             | ari 10 rei | 00 |
| 🔁 Pelarasan Jurnal                                                                                   |                           |                  |           |            |                               |                               |                           |                 |                     |                    |                   |          | Jumlah Caj P   | erkhidmatar             | n (RM):                 | 0.         | 10 |
| Pelarasan Jurnal                                                                                     |                           |                  |           |            |                               |                               |                           |                 |                     |                    |                   |          | Jumlah P       | enggenapar              | (RM);                   | 0          | 10 |
| Carlan Permononan                                                                                    |                           |                  |           |            |                               |                               |                           |                 |                     |                    |                   |          | Jumlah         | Keseluruhar             | n (RM):                 | 0.         | 10 |
| Waran Perjalanan Udara                                                                               |                           |                  |           |            |                               |                               |                           |                 |                     |                    |                   |          |                |                         |                         |            |    |
| 🗃 🔁 Proses Bawa Ke Hadapan                                                                           |                           |                  |           |            |                               |                               |                           |                 |                     |                    |                   |          |                |                         |                         |            |    |
| Pesanan Tempatan/Inden Keria                                                                         |                           |                  |           |            |                               |                               |                           |                 |                     |                    |                   |          | Batal Rekod    |                         | Тарооц                  | na         |    |
|                                                                                                    |                           |                  |           |            |                               |                               |                           | _               |                     | _                  | _                 |          |                |                         | 101030                  |            | ł  |

| Langkah | Tindakan                                       | Catatan |
|---------|------------------------------------------------|---------|
| 1       | Pilih menu Batal Terimaan Barang/Perkhidmatan. |         |

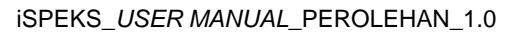

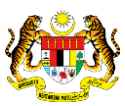

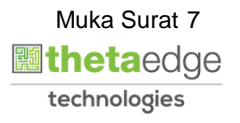

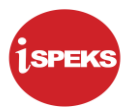

|                                             |                                                                                                    |            |         |             |       |   | 0    |       |
|---------------------------------------------|----------------------------------------------------------------------------------------------------|------------|---------|-------------|-------|---|------|-------|
|                                             |                                                                                                    |            | in.     |             |       | * | -    |       |
| EMBATALAN TERIMAAN BAR                      | ANG/PERKHIDMATAN                                                                                                    |            |         |             |       |   |      |       |
| aklumat Induk                               |                                                                                                    |            |         |             |       |   |      |       |
| Tahun Kewangan :                            | 2019                                                                                                    |            |         |             |       |   |      |       |
| Tarikh Semasa :                             | 12/6/2019                                                                                                    |            |         |             |       |   |      |       |
| Jabatan Penyedia :                          | PERBENDAHARAAN                                                                                                    |            |         |             |       |   |      |       |
|                                             | 00400101 PEJABAT KEWANGAN &                                                                                                    |            |         |             |       |   |      |       |
| PTJ Penyedia :                              | PERBENDAHARAAN (PEGAWAI KEV<br>NEGERI)                                                                                                    | VANGAN     |         |             |       |   |      |       |
| No. Dokumen:<br>No. Terimaan:<br>Pembekal : | Image: Constraint of the constraint of the constraint of the | > ><br>>   |         |             |       |   |      |       |
|                                             | 17 18 19 20 21 22 23                                                                                                    |            |         |             |       |   | Cari | Koson |
|                                             | 24 25 26 27 28 1 2                                                                                                    |            |         |             |       |   |      |       |
|                                             |                                                                                                    | No Dokumen | Dokumen | No Terimaan | Sebab |   |      | Pilih |
| Jenis Urusniaga                             |                                                                                                    |            |         |             |       |   |      |       |

| Langkah | Tindakan                                         | Catatan |
|---------|--------------------------------------------------|---------|
| 1       | Pilih maklumat tarikh pada medan Tarikh Dokumen. |         |

|                                                                             | EJABAT KEWANG<br>ajabat Kewangan & Perbendar                                                                                 | AN & PE                      | RBENDAHARA<br>Kewangan Negeri) [004 | AN [004000] |             |       | Log masuk terakh | Log masuk terakhir pada 12/06/2019 8:26:08 P<br>Tarikh Perakaunan : 12/06/20 |             |  |  |  |
|-----------------------------------------------------------------------------|----------------------------------------------------------------------------------------------------|------------------------------|-------------------------------------|-------------|-------------|-------|------------------|------------------------------------------------------------------------------|-------------|--|--|--|
|                                                                             | ranan . (reiolos) reinigkar . p                                                                                              | 10]                          |                                     | *           |             |       | 2                |                                                                              |             |  |  |  |
| MBATALAN TERIMAAN BAR                                                       | ANG/PERKHIDMATAN                                                                                                    |                              |                                     |             |             |       |                  |                                                                              |             |  |  |  |
| iklumat Induk                                                               |                                                                                                    |                              |                                     |             |             |       |                  |                                                                              |             |  |  |  |
| Tahun Kewangan :<br>Tarikh Semasa :<br>Jabatan Penyedia :<br>PTJ Penyedia : | 2019<br>12/6/2019<br>004000 PEJABAT KEWANGA<br>PERBENDAHARAAN<br>00400101 PEJABAT KEWANI<br>PERBENDAHARAAN (PEGAM<br>NEGERI) | N &<br>3AN &<br>(AI KEWANGAN |                                     |             |             |       |                  |                                                                              |             |  |  |  |
| narai Maklumat Terimaan Ba                                                  | rang/Kerja                                                                                                    | ľ                            |                                     |             |             |       |                  |                                                                              |             |  |  |  |
| Tankh Dokumen:                                                              | 15/02/2019                                                                                                    |                              |                                     |             |             |       |                  |                                                                              |             |  |  |  |
| No. Dokumen:                                                                | (2)                                                                                                    |                              | 1                                   |             |             |       |                  |                                                                              |             |  |  |  |
| No. Terimaan:                                                               | NO DOILUMEN                                                                                                    | ~                            | 4                                   |             |             |       |                  |                                                                              |             |  |  |  |
| Pembekal :                                                                  |                                                                                                    | ~                            | 4                                   |             |             |       |                  |                                                                              |             |  |  |  |
|                                                                             | 19DAPT0300080                                                                                                    |                              |                                     |             |             |       |                  | 0.00                                                                         | Kanan       |  |  |  |
|                                                                             | 19DAPT0300042                                                                                                    |                              |                                     |             |             |       |                  | Can                                                                          | Kosong      |  |  |  |
|                                                                             | 19DAPT0300043                                                                                                    |                              |                                     | Tarikh      |             |       |                  |                                                                              |             |  |  |  |
| Jenis Urusniaga                                                             | 19DAPT0300060                                                                                                    |                              | No Dokumen                          | Dokumen     | No Terimaan | Sebab |                  |                                                                              | Pilih       |  |  |  |
| 0 • 14 4 Muka su                                                            | 19DAPT0300081                                                                                                    |                              |                                     |             |             |       | Memaparkan m     | ekod 1 hingg                                                                 | a 10 dari 1 |  |  |  |
|                                                                             | 19DAPT0300059                                                                                                    | -                            |                                     |             |             |       |                  |                                                                              |             |  |  |  |

| Langkah | Tindakan                                                  | Catatan |
|---------|-----------------------------------------------------------|---------|
| 1       | Klik Butang <i>Dropdown</i> pada maklumat No.<br>Dokumen. |         |
| 2       | Kunci masuk maklumat berkenaan pada medan No.<br>Dokumen. |         |

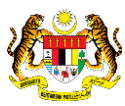

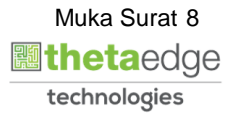

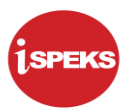

|                                                                                                    | EJABAI KEWANGA<br>ejabat Kewangan & Perbendahara<br>eranan : [Pelidus] Peringkat : [PT.]                                                          | aan (Pegawai Kewangan Negeri) [00 | AAN [004000]      |             |       | Log masuk terak | hir pada 12/0<br>Tarikh Perak | 6/2019 8:26<br>aunan : 12/ |
|----------------------------------------------------------------------------------------------------|----------------------------------------------------------------------------------------------------|-----------------------------------|-------------------|-------------|-------|-----------------|-------------------------------|----------------------------|
|                                                                                                    |                                                                                                    |                                   | *                 |             |       | 2-              |                               |                            |
| PEMBATALAN TERIMAAN BAR                                                                                     | RANG/PERKHIDMATAN                                                                                                    |                                   |                   |             |       |                 |                               |                            |
| Maklumat Induk                                                                                              |                                                                                                    |                                   |                   |             |       |                 |                               |                            |
| Tahun Kewangan :<br>Tarikh Semasa :<br>Jabatan Penyedia :<br>PTJ Penyedia :<br>Senarai Maklumat Terimaan Ba | 2019<br>128/2019<br>004000 PEJABAT KEWANGAN 8<br>PERBENDAHARAAN<br>00400101 PEJABAT KEWANGAI<br>PERBENDAHARAAN (PEGAWAI<br>NEGERI)<br>xrang/Kerja | s<br>n 8<br>Kewangan              |                   |             |       |                 |                               |                            |
| Tarikh Dokumen:<br>No. Dokumen:<br>No. Terimaan:<br>Pembekal :                                              | 15/02/2019 190<br>190APT0300042<br>NO TER MAAN                                                                                                    |                                   |                   |             |       |                 |                               |                            |
|                                                                                                    | 19DATB030100006                                                                                                    | -                                 |                   |             |       | 1               | Cari                          | Kosong                     |
| Bil Jenis Urusniaga                                                                                         | 19DATB030100028<br>19DATB030100037                                                                                                    | No Dokumen                        | Tarikh<br>Dokumen | No Terimaan | Sebab |                 |                               | Pilih                      |
| 10 🔻 14 4 Muka si                                                                                           | 19DATB030100038                                                                                                    |                                   |                   |             |       | Memaparkan i    | ekod 1 hingg                  | a 10 dari 10               |
|                                                                                                    | 19DA18030100039                                                                                                    |                                   |                   |             |       |                 |                               |                            |

| Langkah | Tindakan                                                   | Catatan |
|---------|------------------------------------------------------------|---------|
| 1       | Klik Butang <i>Dropdown</i> pada maklumat No.<br>Terimaan  |         |
| 2       | Kunci masuk maklumat berkenaan pada medan No.<br>Terimaan. |         |

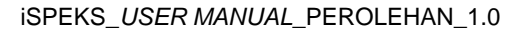

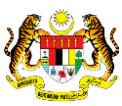

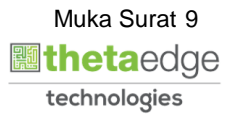

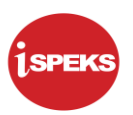

| Tay ( Taylor )                                                              | ejabat Kewangan & Perbendaharaan (Pegawai Kewangan Negeri) [00<br>eranan : [Pelidus] Peringkat : [PT.]]           | 400101]  | <b>'</b>    |       | Log masuk terakh | lir pada 12/0<br>Tarikh Peraki | 6/2019 8:26:0<br>aunan : 12/06 |
|-----------------------------------------------------------------------------|----------------------------------------------------------------------------------------------------|----------|-------------|-------|------------------|--------------------------------|--------------------------------|
|                                                                             | and the closed's confidence to red                                                                                | 8        |             |       | 2                |                                |                                |
| PEMBATALAN TERIMAAN BAR                                                     | RANG/PERKHIDMATAN                                                                                                 |          |             |       |                  |                                |                                |
| Maklumat Induk                                                              |                                                                                                    |          |             |       |                  |                                |                                |
| Tahun Kewangan :<br>Tarikh Semasa :<br>Jabatan Penyedia :<br>PTJ Penyedia : | 2019<br>12/0/2019<br>PERBENDAHARAAN<br>00400101 PEJABAT KEWANGAN &<br>PERBENDAHARAAN (PEGAWAI KEWANGAN<br>NEGERI) |          |             |       |                  |                                |                                |
| Senarai Maklumat Terimaan Ba                                                | rrang/Kerja                                                                                                    |          |             |       |                  |                                |                                |
| No. Dokumen:                                                                | 190427019                                                                                                    |          |             |       |                  |                                |                                |
| No Terimaan:                                                                | 19DATE030100038                                                                                                   |          |             |       |                  |                                |                                |
| 2 bekal :                                                                   |                                                                                                    |          |             |       |                  | Cari                           | Kosongk                        |
|                                                                             | K0806SS29058 KEDAI BUKU ARMADA                                                                                    | <u> </u> |             |       |                  |                                |                                |
| Bil Jenis Urusniaga                                                         | A0801TH29274 AA DUA ENTERPRISE                                                                                    |          | No Terimaan | Sebab |                  |                                | Pilih                          |
| 10 🔻 14 4 Muka si                                                           | M1401KL29375 MIKROMEDIK SDN BHD                                                                                   |          |             |       | Memaparkan re    | ekod 1 hingg                   | a 10 dari 10 i                 |
| 1                                                                           | 10 • 14 • Muka surat 1 dari 1951 • • • •                                                                          |          |             |       |                  |                                |                                |

| Langkah | Tindakan                                                    | Catatan |
|---------|-------------------------------------------------------------|---------|
| 1       | Klik Butang Dropdown pada maklumat Pembekal.                |         |
| 2       | Kunci masuk maklumat berkenaan pada medan Kod.              |         |
| 3       | Kunci masuk maklumat berkenaan pada medan<br>Nama Pembekal. |         |

|                            |                           |          |            | A                 |             |       |     | 0          |
|----------------------------|---------------------------|----------|------------|-------------------|-------------|-------|-----|------------|
|                            |                           |          |            | ×                 |             |       | \$P |            |
| MBATALAN TERIMAAN BAR      | ANG/PERKHIDMATAN          |          |            |                   |             |       |     |            |
| aklumat Induk              |                           |          |            |                   |             |       |     |            |
| Tahun Kewangan :           | 2019                      |          |            |                   |             |       |     |            |
| Tarikh Semasa :            | 12/6/2019                 |          |            |                   |             |       |     |            |
| Jabatan Penyedia :         | PERBENDAHARAAN            | k        |            |                   |             |       |     |            |
| DT I Descede :             | 00400101 PEJABAT KEWANGAI | 8 N      |            |                   |             |       |     |            |
| Pij Penyedia :             | NEGERI)                   | KEWANGAN |            |                   |             |       |     |            |
| narai Maklumat Terimaan Ba | rang/Kerja                |          |            |                   |             |       |     |            |
| Tankh Dokumen:             | 15/02/2019                |          |            |                   |             |       |     |            |
| No. Dokumen:               | 19DAPT0300042             | ~        |            |                   |             |       |     |            |
| No. Terimaan:              | 19DATB030100038           | ~        |            |                   |             |       |     | -          |
| Pembekal                   | AA DUA ENTERPRISE         | ~        |            |                   |             |       |     |            |
|                            |                           | _        |            |                   |             |       |     | _          |
|                            |                           |          |            |                   |             |       |     | Cari Kosor |
| Jenis Urusniaga            | Pembekat                  |          | No Dokumen | Tarikh<br>Dokumen | No Terimaan | Sebab |     | Pilih      |
|                            |                           |          |            |                   |             |       |     |            |

| Langl | ah Tindakan       | Catatan |
|-------|-------------------|---------|
| 1     | Klik butang Cari. |         |

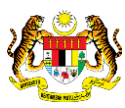

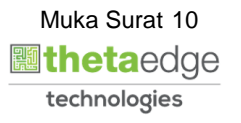

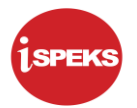

|                     | renarian to closes) renarginar . In 1 | 4 |               |                   |               |                         |      |                       | 0           |             |
|---------------------|---------------------------------------|---|---------------|-------------------|---------------|-------------------------|------|-----------------------|-------------|-------------|
|                     |                                       |   |               | ×                 |               |                         |      | 400                   |             |             |
| Tarikh Dokumen      | 15/02/2019                            |   |               |                   |               |                         |      |                       |             |             |
| No. Dokumen         | 19DAPT0300042                         | ~ |               |                   |               |                         |      |                       |             |             |
| No. Terimaan        | 19DATB030100038                       | ~ |               |                   |               |                         |      |                       |             |             |
| Pembekal            | AA DUA ENTERPRISE                     | ~ |               |                   |               |                         |      |                       |             |             |
|                     |                                       |   |               |                   |               |                         |      |                       | Carl        | Kosong      |
| Jenis Urusniaga     | Pembekat                              |   | No Dokumen    | Tarikh<br>Dokumen | -O_erimaan    | Sebab                   |      |                       |             | Pilih       |
| PESANAN TEMPATAN AL | JTO AA DUA ENTERPRISE                 |   | 19DAPT0300042 | 15/02/2019        | 19DATB0301000 | 38                      |      |                       |             |             |
| D 🔻 H 🝕 Muka        | surat 1 dari 1 🕨 🕅 Ö                  |   |               |                   |               |                         |      | Memaparkar            | n rekod 1 h | ngga 1 dari |
|                     |                                       |   |               |                   |               | Ringkasan GST           | Item | Jumlah Keseluruhan(RI | /I)         | Amaun G S1  |
|                     |                                       |   |               |                   |               | ST- Kadar Standard      | 0    | 0.0                   | 0           |             |
|                     |                                       |   |               |                   |               | Mar Mada Philipping     |      | 0.0                   | ñ (         |             |
|                     |                                       |   |               |                   |               | ET - Kadar Dikecualikan | 0    | 0.0                   | •           |             |

| Langkah | Tindakan                          | Catatan |
|---------|-----------------------------------|---------|
| 1       | Sistem memaparkan senarai carian. |         |

|                       |                      |   |               | *                 |                 |                         |      | 2                      |                          |
|-----------------------|----------------------|---|---------------|-------------------|-----------------|-------------------------|------|------------------------|--------------------------|
| Tarikh Dokumen:       | 15/02/2019           |   |               |                   |                 |                         |      |                        |                          |
| No. Dokumen:          | 19DAPT0300042        | ~ |               |                   |                 |                         |      |                        |                          |
| No. Terimaan:         | 19DATB030100038      | ~ |               |                   |                 |                         |      |                        |                          |
| Pembekal :            | AA DUA ENTERPRISE    | ~ |               |                   |                 |                         |      |                        |                          |
|                       |                      | _ |               |                   |                 |                         | _    |                        | in the second            |
|                       |                      |   |               |                   |                 |                         |      |                        | Carl Kosongk             |
| Bil Jenis Urusniaga   | Pembekai             |   | No Dokumen    | Tarikh<br>Dokumen | No Terimaan     | Sebab                   |      | (                      | Pilh                     |
| 1 PESANAN TEMPATAN AU | TO AA DUA ENTERPRISE |   | 19DAPT0300042 | 15/02/2019        | 19DATB030100038 |                         |      |                        |                          |
| 10 • 14 4 Muka s      | urat 1 dari 1 🕨 🕅 O  |   |               |                   |                 |                         |      | Memaparkan n           | skod 1 hingga 1 dari 1 r |
|                       |                      |   |               |                   |                 |                         |      |                        |                          |
|                       |                      |   |               |                   |                 |                         |      |                        |                          |
|                       |                      |   |               |                   |                 | Ringkasan GST           | Item | Jumlah Keseluruhan(RM) | Amaun GST(F              |
|                       |                      |   |               |                   |                 | ST- Kadar Standard      | 0    | 0.00                   |                          |
|                       |                      |   |               |                   |                 | ET - Kadar Dikecualikan | 0    | 0.00                   |                          |
|                       |                      |   |               |                   | 1               | Li - Natial Girar       | 0    | 0.00                   |                          |
|                       |                      |   |               |                   |                 |                         |      |                        |                          |

| Langkah | Tindakan                         | Catatan |
|---------|----------------------------------|---------|
| 1       | Klik <i>checkbox</i> menu Pilih. |         |

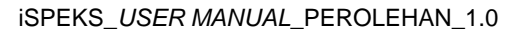

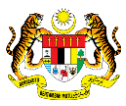

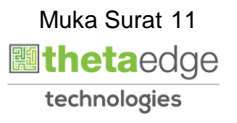

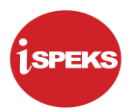

|                 | Foreiter of the second second s |    |         |                   |             |                         |      |                    | 6         |                 |
|-----------------|----------------------------------------------------------------------------------------------------|----|---------|-------------------|-------------|-------------------------|------|--------------------|-----------|-----------------|
|                 |                                                                                                    |    |         | ×                 |             |                         |      |                    |           | • •             |
| Tankh Dokume    | n: 15/02/2019                                                                                                    |    |         |                   |             |                         |      |                    |           |                 |
| No. Dokume      | n: 19DAPT0300042                                                                                                    | ~  |         |                   |             |                         |      |                    |           |                 |
| No. Terimaa     | n: 19DATB030100038                                                                                                    | ~  |         |                   |             |                         |      |                    |           |                 |
| Pembeka         | I : AA DUA ENTERPRISE                                                                                                    | ~  |         |                   |             |                         |      |                    |           |                 |
|                 |                                                                                                    |    |         |                   |             |                         |      |                    | 1000      | c. Constant     |
|                 |                                                                                                    |    |         |                   |             |                         |      |                    | Car       | 1 Koson         |
| Jenis Urusniaga | Pembekal                                                                                                    | No | Dokumen | Tarikh<br>Dokumen | No Terimaan | Sebab                   |      |                    | D         | Pilih           |
|                 |                                                                                                    |    |         |                   |             | testing                 |      |                    |           |                 |
| ) 🔻 H 🖣 Muka    | a surat 1 dari 1 🕨 M O                                                                                                    |    |         |                   |             |                         |      | Memapar            | kan rekod | 1 hingga 1 dari |
|                 |                                                                                                    |    |         |                   |             |                         |      |                    |           |                 |
|                 |                                                                                                    |    |         |                   |             | Ringkasan GST           | Item | Jumlah Keseluruhan | (RM)      | Amaun GS        |
|                 |                                                                                                    |    |         |                   |             | ST- Kadar Standard      | 0    |                    | 0.00      |                 |
|                 |                                                                                                    |    |         |                   |             | ET - Kadar Dikecualikan | 0    |                    | 0.00      |                 |
|                 |                                                                                                    |    |         |                   |             | 7T - Kadar Sifar        | 0    |                    | 0.00      |                 |

| Langkah | Tindakan                               | Catatan |
|---------|----------------------------------------|---------|
| 1       | Kunci masuk maklumat pada medan Sebab. |         |
| 2       | Klik butang Batal.                     |         |

|                                            | Peranan : [Pelulus] Perin                                      | ingkat : [PTJ]                                |                                                       |                                                        |                                                                     |      | Tari                   | m Herakaunah : 12/06/201 |
|--------------------------------------------|----------------------------------------------------------------|-----------------------------------------------|-------------------------------------------------------|--------------------------------------------------------|---------------------------------------------------------------------|------|------------------------|--------------------------|
|                                            |                                                                |                                               | ≈                                                     |                                                        |                                                                     |      | Ep.                    |                          |
|                                            |                                                                |                                               |                                                       | Jumlah Caj Hen<br>Jumlah Pen<br>Jumlah Ke              | vritonatan (KM) 0.00<br>Iggenapan (RM) 0.00<br>Iseluruhan (RM) 6.25 |      |                        |                          |
|                                            |                                                                |                                               |                                                       |                                                        | Ringkasan GST                                                       | Item | Jumlah Keseluruhan(RM) | Amaun GST(RM)            |
|                                            |                                                                |                                               |                                                       |                                                        | ST- Kadar Standard                                                  | 5    | 6.25                   | 0.00                     |
|                                            |                                                                |                                               |                                                       |                                                        | ET - Kadar Dikecualikan                                             | 0    | 0.00                   | 0.00                     |
|                                            |                                                                |                                               | Proces Havil Carian                                   | 2                                                      | ZT - Kadar Sifar                                                    | 0    | 0.00                   | 0.00                     |
| Fairrah Ta                                 | timaan Darang                                                  |                                               | Teruskan Pembr                                        | atalan                                                 |                                                                     |      |                        |                          |
| Sejarah Te                                 | rimaan Barang                                                  |                                               | Ya Teruskan Pembu                                     | Tidak                                                  | Cetak •                                                             |      |                        |                          |
| Sejarah Te                                 | nimaan Barang<br>Nota Penghantaran<br>Nombor                   | Tarikh Terima<br>Barang                       | Perihaf Barang Inden                                  | atalan<br>Tidak<br>Kuantiti Diterin                    | Cetak 👻<br>Perihal Bungkusan                                        |      |                        |                          |
| Sejarah Te<br>Bill<br>ch                   | Nota Penghantaran<br>Nota Penghantaran<br>Nombor<br>123        | Tarikh Terima<br>Barang<br>21/02/2019         | Perihaf Barang Inden<br>MAKANAN DAN MINUMAN (RM 1.25) | Tidak<br>Kuantiti Diterin<br>S                         | Cetak 👻<br>Perihal Bungkusan                                        |      |                        |                          |
| Sejarah Te<br>Bill<br>ch<br>1              | Nota Penghantaran<br>Nota Penghantaran<br>Nombor<br>123        | Tarikh Terima<br>Barang<br>21/02/2019         | Perihaf Barangilnden<br>MaKANAN DAN MINUMAN (RM 1.25) | Tidak<br>Kuantiti Diterin<br>5                         | Cetak 👻<br>Perihal Bungkusan                                        |      |                        |                          |
| Sejarah Te<br>Bill<br>ch<br>1<br>4<br>10 • | Nota Penghantaran<br>Nombor<br>123<br>H 4 Muka surat 1 dan 1 🕨 | Tarikh Terima<br>Barang<br>21/02/2019<br>PI O | Perihal Barang Inden<br>MAKANAN DAN MINUMAN (RM 1.25) | tlaar<br>Tidak<br>Kuantiti Diterirr<br>S<br>Memaparkar | Cetak V<br>Perihal Bungkusan                                        |      |                        |                          |

| Langkah | Tindakan                                  | Catatan |
|---------|-------------------------------------------|---------|
| 1       | Klik butang Ya untuk Teruskan Pembatalan. |         |

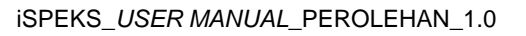

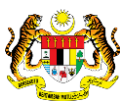

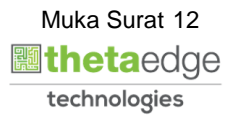

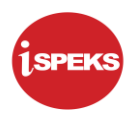

|                         |                     |          |                             |                                               |        | 20                    |           |              |
|-------------------------|---------------------|----------|-----------------------------|-----------------------------------------------|--------|-----------------------|-----------|--------------|
| narai Maklumat Terimaan | Barang/Kerja        |          |                             |                                               |        |                       |           |              |
| Tarikh Dokumer          | 15/02/2019          |          |                             |                                               |        |                       |           |              |
| No. Dokumer             |                     | ~        |                             |                                               |        |                       |           |              |
| No. Terimaar            |                     | 4        |                             |                                               |        |                       |           |              |
| Pembekal                |                     | ~        |                             |                                               |        |                       |           |              |
|                         |                     |          |                             |                                               |        |                       | Cost      | Variant      |
|                         |                     | State    | is i                        | *                                             |        |                       | Can       | Kosonge      |
| Jenis Urusniaga         | Pembekal            | No Dol 7 | Rekod Terimaan Beriava diBa | Sebab                                         |        |                       |           | Pilih        |
|                         |                     | Q        |                             |                                               |        |                       |           |              |
| 0 • 14 4 Muka           | surat 0 dan 0 ► H O |          |                             |                                               |        | Memaparkan re         | kod 0 hin | gga 0 dari 0 |
|                         |                     |          | UK                          |                                               |        |                       |           |              |
|                         |                     |          |                             |                                               |        |                       |           |              |
|                         |                     |          |                             | Dingkasan CST                                 | ttom   | Jumlah Keselumhan(RM) |           | maun GST(    |
|                         |                     |          |                             | rungkasan 0.51                                | itenti |                       | 1.67      |              |
|                         |                     |          |                             | ST- Kadar Standard                            | 0      | 0.00                  |           | 1            |
|                         |                     |          |                             | ST- Kadar Standard<br>ET - Kadar Dikecualikan | 0      | 0.00                  |           |              |

| Langkah | Tindakan                                                     | Catatan |
|---------|--------------------------------------------------------------|---------|
| 1       | Klik butang OK selepas Rekod Terimaan Berjaya<br>diBatalkan. |         |

|                       |                    |        |               | *                 |               |                                                                                   |                | 2                                                   | 6                                |                             |
|-----------------------|--------------------|--------|---------------|-------------------|---------------|-----------------------------------------------------------------------------------|----------------|-----------------------------------------------------|----------------------------------|-----------------------------|
| Tankh Dokumen:        | 15/02/2019         |        |               |                   |               |                                                                                   |                |                                                     |                                  |                             |
| No. Dokumen:          | 19DAPT0300042      |        | y             |                   |               |                                                                                   |                |                                                     |                                  |                             |
| No. Terimaan:         | 19DATB030100038    |        | ~             |                   |               |                                                                                   |                |                                                     |                                  |                             |
| Pembekal :            | AA DUA ENTERPRISE  |        | -             |                   |               |                                                                                   |                |                                                     |                                  |                             |
|                       |                    |        |               |                   | -             |                                                                                   |                |                                                     | Ca                               | ri Koson                    |
| Jenis Urusniaga       | Pembekat           |        | No Dokumen    | Tarikh<br>Dokumen | Notrimaan     | Sebab                                                                             |                |                                                     |                                  | Pilih                       |
| DED ANIAN TEMPATAN AN |                    |        |               |                   |               |                                                                                   |                |                                                     |                                  |                             |
| PESANAN TEMPATAN AU   | NO AADUAENTER      | RPRISE | 19DAPT0300042 | 15/02/2019        | 19DATB0301000 | 38                                                                                |                |                                                     |                                  |                             |
| 0 TH 4 Mukas          | surat 1 dari 1 🕨 i | N O    | 19DAPT0300042 | 15/02/2019        | 19DATB0301000 | 38                                                                                |                | Memapari                                            | can rekod                        | 1 hingga 1 dari             |
| 0 • H 4 Mukas         | surat 1 dari 1 🕨 i | N O    | 190APT0300042 | 15/02/2019        | 19DAT80301000 | Ringkasan GST                                                                     | Item           | Memapark<br>Jumlah Keseluruhan(                     | (an rekod<br>RM)                 | 1 hingga 1 dari<br>Amaun GS |
| 0 • 14 4 Mukas        | surat 1 dari 1 🕨 i | H Ó    | 190AP10300042 | 15/02/2019        | 19DAT80301000 | Ringkasan GST<br>ST- Kadar Standard                                               | Item<br>0      | Memapari<br>Jumlah Keseluruhan(<br>0                | can rekod<br>RM)                 | 1 hingga 1 dari<br>Amaun GS |
| Control TEMPALAY AU   | surat 1 dari 1 🕨 i | H Ó    | 190AP10300042 | 15/02/2019        | 19DAT80301000 | Ringkasan GST<br>ST- Kadar Standard<br>ET - Kadar Dikecualikan                    | Item<br>0<br>0 | Memapari<br>Jumlah Keseluruhan(<br>0<br>0           | can rekod<br>RM)<br>0.00         | 1 hingga 1 dan<br>Amaun GS  |
| PEDANAN TEMPATAN AU   | uurat 1 dan t ⊫ J  | N O    | 19DAP10300042 | 15/02/2019        | 1904180301000 | Ringkasan GST<br>ST- Kadar Standard<br>ET - Kadar Dikecuatkan<br>ZT - Kadar Sifar | Item<br>0<br>0 | Memapari<br>Jumlah Keseluruhan(<br>0<br>0<br>0<br>0 | can rekod<br>RM)<br>0.00<br>0.00 | 1 hingga 1 dai<br>Amaun GS  |

| Langkah | Tindakan                             | Catatan |
|---------|--------------------------------------|---------|
| 1       | Dwiklik pada paparan senarai carian. |         |

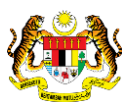

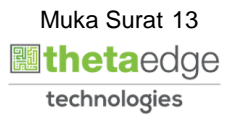

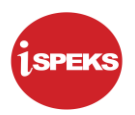

|                      |                              | eranan - ti ei | and be the standard of the standard of the sta | (fring)     |             |      | rig |           |                            |                  |    |          |  |
|----------------------|------------------------------|----------------|----------------------------------------------------------------------------------------------------|-------------|-------------|------|-----|-----------|----------------------------|------------------|----|----------|--|
|                      |                              |                |                                                                                                    |             |             |      |     |           |                            |                  | ų. | <u> </u> |  |
|                      |                              |                |                                                                                                    |             |             | -    | · · |           |                            |                  |    |          |  |
| Maklumat Pemb        | ikal                         |                |                                                                                                    |             |             |      |     |           |                            |                  |    |          |  |
| Nar                  | a Pembekal :                 | AA DUA EN      | TERPRISE                                                                                                    |             |             |      |     |           |                            |                  |    |          |  |
| No.Pen               | aftaran GST :<br>In Pembekal | 5591273132     | 51                                                                                                    |             |             |      |     |           |                            |                  |    |          |  |
| Cawana               | Pombekai -                   | 5991, TINGK    | (AT BAWAH, JAL                                                                                                    | AN RAJ JALA | N RAJA      |      |     |           |                            |                  |    |          |  |
| Colling Delvailvon P | in reniveral.                | 35000 TAPA     | н                                                                                                    |             |             |      |     |           |                            |                  |    |          |  |
| Sila Bekaikan S      | Perihal :                    | THIS IS A TE   | EST FOR AUTOR                                                                                                    | MATION SCRI | PTS - JULIA |      |     |           |                            |                  |    |          |  |
|                      |                              |                |                                                                                                    |             |             |      |     |           |                            |                  |    |          |  |
| Maklumat Terpe       | inci                         |                |                                                                                                    |             |             |      |     |           |                            |                  |    |          |  |
| Bil                  | nggung                       | Vot/           | Program/                                                                                                    | Projek      | Setia       | Sub  | CP  | Kod       | Kod                        | Perihal Ba       |    |          |  |
| Jabatan              | PTJ                          | Dana           | AKUVIU                                                                                                    |             |             | Seua |     | Akdun     | Barang                     | Perknidine       |    |          |  |
| 1 004000             | 00400101                     | B31            | 010080                                                                                                    |             |             |      |     | 80221101  | 21101000000000000000       | MAKANAN DAN      |    |          |  |
| 10 - 14              |                              |                |                                                                                                    |             |             |      |     |           | Researcher of a block      |                  |    |          |  |
| 10 • 14              | ч мика s                     | urat i da      | 0.1 P PI                                                                                                    | 0           |             |      |     | L. sector | Memaparkan rekod 1 ning    | ga i dan i rekod |    |          |  |
|                      |                              |                |                                                                                                    |             |             |      |     | Juma      | Jumlah GST (RM             | 0.00             |    |          |  |
|                      |                              |                |                                                                                                    |             |             |      |     | Jun       | nlah Caj Perkhidmatan (RIV | 0.00             |    |          |  |
|                      |                              |                |                                                                                                    |             |             |      |     |           | Jumlah Penggenapan (RM     | 0.00             |    |          |  |
|                      |                              |                |                                                                                                    |             |             |      |     |           | Jumian Keselurunan (Kiv    | 0.25             |    |          |  |
|                      |                              |                |                                                                                                    |             |             |      |     |           |                            |                  |    |          |  |
|                      |                              |                |                                                                                                    |             |             |      |     |           |                            |                  |    |          |  |

| Langkah | Tindakan                                            | Catatan |
|---------|-----------------------------------------------------|---------|
| 1       | Sistem memaparkan maklumat lengkap terimaan barang. |         |

|                                                                                                    | eranan : [Pelulus] Peringkat : [PTJ]                                                                                                    |                           |                        |                                 |                                  |         |           | Tarikh Perakai       | unan : 12/06                                                                                                    |
|----------------------------------------------------------------------------------------------------|----------------------------------------------------------------------------------------------------|---------------------------|------------------------|---------------------------------|----------------------------------|---------|-----------|----------------------|----------------------------------------------------------------------------------------------------|
|                                                                                                    |                                                                                                    |                           |                        | *                               |                                  |         | 2         |                      |                                                                                                    |
|                                                                                                    |                                                                                                    |                           |                        |                                 |                                  |         |           |                      |                                                                                                    |
| enarai Maklumat Terimaan Ba                                                                                                    | irang/Kerja                                                                                                    |                           |                        |                                 |                                  |         |           |                      |                                                                                                    |
| Tarikh Dokumen:                                                                                                    | 15/02/2019                                                                                                    |                           |                        |                                 |                                  |         |           |                      |                                                                                                    |
| No. Dokumen:                                                                                                    | 19DAPT0300042                                                                                                    | ~                         |                        |                                 |                                  |         |           |                      |                                                                                                    |
| No Terimaan:                                                                                                    | 19DATB030100038                                                                                                    | ~                         |                        |                                 |                                  |         |           |                      |                                                                                                    |
| Dembekal                                                                                                    |                                                                                                    |                           |                        |                                 |                                  |         |           |                      |                                                                                                    |
|                                                                                                    |                                                                                                    |                           |                        |                                 |                                  |         |           |                      | and the second second se |
|                                                                                                    |                                                                                                    |                           |                        |                                 |                                  |         |           | Cari                 | Kosong                                                                                                    |
|                                                                                                    |                                                                                                    |                           |                        |                                 |                                  |         |           |                      |                                                                                                    |
|                                                                                                    |                                                                                                    |                           |                        | Tarikh                          |                                  | 2       |           | 0-                   | _                                                                                                    |
| Jenis Urusniaga                                                                                                    | Pembekai                                                                                                    | Nol                       | Dokumen                | Tarikh<br>Dokumen               | No Terimaan                      | sebab 2 |           | 0                    | Phih                                                                                                    |
| Jenis Urusniaga<br>Pesanan tempatan aut                                                                                                    | Pembekal<br>O AA DUA ENTERPRISE                                                                                                    | No 1                      | Dokumen<br>DAPT0300042 | Tarikh<br>Dokumen<br>15/02/2019 | No Terimaan<br>19DATB030100038   | Sebab   |           | 1                    | Phih                                                                                                    |
| I Jenis Urusniaga<br>PESANAN TEMPATAN AUT<br>0 • 14 • Muka su                                                                               | Pembekai<br>O AA DUA ENTERPRISE<br>rat 1 dari 1 k H O                                                                                                    | No 1                      | Dokumen<br>DAPT0300042 | Tarikh<br>Dokumen<br>15/02/2019 | No Terimaan<br>190ATE030100038   | sebab 2 | Memapark  | an rekod 1 hing      | Palih<br>2<br>Iga 1 dari                                                                                                    |
| I Jenis Urusniaga<br>PESANAN TEMPATAN AUT<br>0 • 14 4 Muka su                                                                               | Pembekal<br>O AA DUA ENTERPRISE<br>rat 1 dari 1 F H O                                                                                                    | No 1                      | Dokumen<br>OAPT0300042 | Tarikh<br>Dokumen<br>15/02/2019 | No Terimaan<br>190ATB030100038   | jebab 2 | Memapari: | 1<br>an rekod 1 hing | Pelih<br>2<br>Iga 1 dari                                                                                                    |
| I Jenis Urusniaga<br>PESANAN TEMIPATAN AUT<br>0 • If 4 Muka su                                                                              | Pembekal<br>O AA DUA ENTERIPRISE<br>rat 1 dari 1 ▶ H O                                                                                                    | No 190                    | Dokumen<br>DAPT0300042 | Tarikh<br>Dokumen<br>15/02/2019 | No Terimaan<br>19DATE030100038   | Sebab   | Memapark  | an rekod 1 hing      | Palih<br>2<br>Iga 1 dari                                                                                                    |
| I Jenis Urusniaga<br>PESANAN TEMPATAN AUT<br>IO • If 4 Muka su<br>aklumat Pembekal<br>Nama Pembekal                                         | Pembekal                                                                                                    | No 190                    | Dokumen<br>DAPT0300042 | Tarikh<br>Dokumen<br>15/02/2019 | No Terimaan<br>190ATB030100038   | iebab 2 | Memapark  | an rekod 1 hing      | P <b>aih</b>                                                                                                    |
| Jenis Urusniaga<br>PESAVAN TEMPATAN AUT<br>0 • 14 4 Muka su<br>klumat Pembekal<br>Nama Pembekal<br>No Pendataran GST :                      | Pembekal                                                                                                    | No 199                    | Dokumen<br>DAPT0300042 | Tarikh<br>Dokumen<br>15/02/2019 | No Terimaan<br>190ATE030100038   | iebab 2 | Memapark  | an rekod 1 hing      | Palih<br>Iga 1 dari                                                                                                    |
| Jenis Urusniaga<br>PESANAN TEMPATAN AUT<br>0 • H • Muka su<br>sklumat Pembekal<br>Nama Pembekal<br>No Pendatan GST :<br>No Akaun Pembekal : | Pembekal           O         AA DUA ENTERIPRISE           AA DUA ENTERIPRISE         559127313251           559127104AT BAWAH, JAJ AN RAJ                                                                        | No 193                    | Dokumen<br>DAPT0300042 | Tarikh<br>Dokumen<br>15/02/2019 | No Terimaan<br>1900-ATE030100038 | ebab 2  | Memapark  | an rekod 1 hing      | Palih<br>Zaga 1 dari                                                                                                    |
| I Jenis Urusniaga<br>PESANAN TEMPATAN AUT<br>10 • H • Muka su<br>aklumat Pembekal<br>Nama Pembekal<br>No Akan Pembekal<br>Cawangan Pembekal | Pembekal           O         AA DUA ENTERIPRISE           rat 1         dari 1         ▶         ▶         Ø           AA DUA ENTERPRISE         558127313251         55917 TINGKAT BAWAH, JALAN RAJ 35000 TAPAH | No 1<br>190<br>JALAN RAJA | Dokumen<br>DAPT0300042 | Tarikh<br>Dokumen<br>15/02/2019 | No Terimaan<br>1904/TB030100038  | eebab 2 | Memaparic | an rekod 1 hing      | P in                                                                                                    |

| Langkah | Tindakan                               | Catatan |
|---------|----------------------------------------|---------|
| 1       | Klik <i>checkbox</i> menu Pilih.       |         |
| 2       | Kunci masuk maklumat pada medan Sebab. |         |

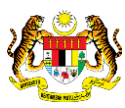

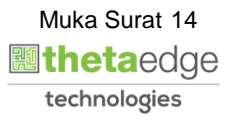

|                                            |                                                                 |                                              | *                                                     |                                           |                                                                                                    |      | 2                      |               |
|--------------------------------------------|-----------------------------------------------------------------|----------------------------------------------|-------------------------------------------------------|-------------------------------------------|----------------------------------------------------------------------------------------------------|------|------------------------|---------------|
|                                            |                                                                 |                                              |                                                       | Jumian Caj Per<br>Jumiah Pen<br>Jumiah Ke | Rhomatan (RM): 0.00<br>Iggenapan (RM): 0.00<br>Isseluruhan (RM): 6.25                                           |      |                        |               |
|                                            |                                                                 |                                              |                                                       |                                           | Ringkasan GST                                                                                                   | Item | Jumlah Keseluruhan(RM) | Amaun GST(RM) |
|                                            |                                                                 |                                              |                                                       |                                           | ST- Kadar Standard                                                                                              | 5    | 6.25                   | 0.00          |
|                                            |                                                                 |                                              |                                                       |                                           |                                                                                                    |      |                        |               |
|                                            |                                                                 |                                              |                                                       |                                           | ET - Kadar Dikecualikan                                                                                         | 0    | 0.00                   | 0.00          |
| Sejarah Ter                                | imaan Barang                                                    |                                              |                                                       |                                           | ET - Kadar Dikecuatikan<br>ZT - Kadar Sifar                                                                     | 0    | 0.00                   | 0.1           |
| Sejarah Ter                                | imaan Barang                                                    |                                              |                                                       |                                           | ET - Kadar Dikecuaikan<br>ZT - Kadar Sifer                                                                      | 0    | 0.00                   | 0.0           |
| iejarah Ter                                | imaan Barang<br>Nota Penghantaran                               | Tarikh Terima                                |                                                       |                                           | ET - Kadar Diwecusikan<br>ZT - Kadar Sifer<br>Cetak •                                                           | 0    | 0.00                   | 0.0           |
| Sejarah Ter<br>Bil                         | imaan Barang<br>Nota Penghantaran<br>Nombor                     | Tarikh Terima<br>Barang                      | Perihal Barang-Inden                                  | Kuantiti Diterin                          | ET - Kadar Dikecualkan<br>ZT - Kadar Sifar<br>Cetak •<br>Perihal Bungkusan                                      | 0    | 0.00                   | 0.00          |
| Sejarah Ter<br>Bil<br>ch                   | imaan Barang<br>Nota Penghantaran<br>Nombor<br>123              | Tarikh Terima<br>Barang<br>21/02/2019        | Perihal Barangilnden<br>MAKANAN DAN MINUMAN (RM 1.25) | Kuantiti Diterlir<br>5                    | ET - Kadar Dikecualkan<br>ZT - Kadar Sifar<br>Cetak •<br>Perihal Bungkusan                                      | 0    | 0.00                   | 0.0           |
| Sejarah Ter<br>Bill<br>ch<br>1             | Imaan Barang<br>Nota Penghantaran<br>Nombor<br>123              | Tarikh Terima<br>Barang<br>21/02/2019        | Perihal Barang Inden<br>Makanan Dan Minuman (RM 1.25) | Kuantiti Ditertir<br>5                    | ET - Kadar Disecualikan<br>ZT - Kadar Sifar<br>Cetak •<br>Perihal Bungkusan                                     | 0    | 0.00                   | 0.00          |
| Sejarah Ter<br>Bil<br>ch<br>1<br>4<br>10 • | Nota Penghantaran<br>Nombor<br>123<br>IK 4 Muka surat 1 dan 1 ≯ | Tarikh Terima<br>Barang<br>21/02/2019<br>H O | Perihal Barangilnden<br>MAKANAN DAN MINUMAN (RM 1.25) | Kuantiti Diterin<br>5<br>Memaparkar       | ET - Kadar Disecualikan<br>ZT - Kadar Shar<br>Ostak V<br>Perihal Bungkusan<br>, n rekod 1 hingga 1 dari 1 rekod | 0    | 0.00                   | 0.00          |

| Langkah | Tindakan           | Catatan |
|---------|--------------------|---------|
| 1       | Klik butang Batal. |         |

|                                |                                                              |                                       | 8                                                                                                    |                                                          |                                                                      |      | 20                     |               |
|--------------------------------|--------------------------------------------------------------|---------------------------------------|----------------------------------------------------------------------------------------------------|----------------------------------------------------------|----------------------------------------------------------------------|------|------------------------|---------------|
|                                |                                                              |                                       |                                                                                                    | Juman Car Per<br>Jumlah Pen<br>Jumlah Ke                 | krisonatari (KM) 0.00<br>Iggenapan (RM) 0.00<br>Iseluruhan (RM) 6.25 |      |                        |               |
|                                |                                                              |                                       |                                                                                                    |                                                          | Ringkasan GST                                                        | Item | Jumlah Keseluruhan(RM) | Amaun GST(RM) |
|                                |                                                              |                                       |                                                                                                    |                                                          | ST- Kadar Standard                                                   | 5    | 6.25                   | 0.00          |
|                                |                                                              |                                       |                                                                                                    |                                                          | ET - Kadar Dikecualkan                                               | 0    | 0.00                   | 0.00          |
|                                |                                                              |                                       |                                                                                                    |                                                          |                                                                      |      |                        |               |
|                                |                                                              |                                       | Proses Hasil Carlan                                                                                  | atalan                                                   | ZT - Kadar Sfar                                                      | 0    | 0.00                   | 0.00          |
| Sejarah Teri                   | maan Barang<br>Nota Dannhantaran                             |                                       | Proses Hasil Cartan                                                                                  | atalan 1                                                 | ZT - Kadat Sifer                                                     | 0    | 0.00                   | 0.00          |
| Sejarah Teri                   | maan Barang<br>Nota Penghantaran<br>Nombor                   | Tarikh Terima<br>Barang               | Proses Hasil Cartan<br>Teruskan Pembu<br>Ya<br>Perihal Barang Inden                                  | atalan<br>Tidak<br>Kuantiti Diterirr                     | ZT - Kadar S/la/                                                     | 0    | 0.00                   | 0.00          |
| Sejarah Teri<br>Bill<br>ch     | maan Barang<br>Nota Penghantaran<br>Nombor<br>123            | Tarikh Terima<br>Barang<br>21/02/2019 | Proses Hasil Cartan                                                                                  | ataian 1<br>Tidak<br>Kuantiti Diterirr                   | ZT - Kadar S/far<br>Cetak •<br>Perihal Bungkusan                     | 0    | 0.00                   | 0.00          |
| Sejarah Teri<br>Bil<br>ch<br>1 | maan Barang<br>Nota Penghantaran<br>Nombor<br>123            | Tarikh Terima<br>Barang<br>21/02/2019 | Proses Hasil Cartan<br>Teruskan Pemb,<br>Ye<br>Perihal Barangilnden<br>MAKANAN DAN MINUMAN (RM 1.25) | atalan<br>Tidak<br>Kuantiti Diterirr<br>5                | ZT - Kadar Srlar<br>Cetak •<br>Perihal Bungkusan                     | 0    | 0.00                   | 0.00          |
| Sejarah Teri<br>Bil<br>ch<br>1 | Nota Penghantaran<br>Nombor<br>123<br>M 4 Muka surat 1 dan 1 | Tarikh Terima<br>Barang<br>21/02/2019 | Perihal Barang/Inden<br>MAKANAN DAN MINUMAN (RM 125)                                                 | atalan 1<br>Tidak<br>Kuantiti Diterirr<br>S<br>Memaparka | ZT - Kadar Srlar<br>Cetak •<br>Perihal Bungkusan                     | 0    | 0.00                   | 0.00          |

| Langkah | Tindakan                                  | Catatan |
|---------|-------------------------------------------|---------|
| 1       | Klik butang Ya untuk Teruskan Pembatalan. |         |

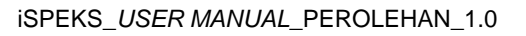

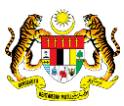

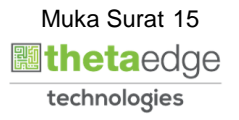

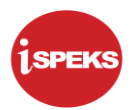

|                           |                    |        | 8                           |                                                               |                | 2                                      |             |                          |
|---------------------------|--------------------|--------|-----------------------------|---------------------------------------------------------------|----------------|----------------------------------------|-------------|--------------------------|
| marai Maklumat Terimaan F | 3arang/Kerja       |        |                             |                                                               |                |                                        |             |                          |
| Tarikh Dokumen            | 15/02/2019         |        |                             |                                                               |                |                                        |             |                          |
| No. Dokumen               |                    | ~      |                             |                                                               |                |                                        |             |                          |
| No. Terimaan              |                    | ~      |                             |                                                               |                |                                        |             |                          |
| Pembekal                  |                    | ~      |                             |                                                               |                |                                        |             |                          |
|                           |                    |        |                             | 10.1                                                          |                |                                        | Cari        | Kosongkar                |
|                           |                    | SI     | tatus ×                     | 6                                                             |                |                                        | -           |                          |
| I Jenis Urusniaga         | Pembekat           | No Dok | Rekod Terimaan Berjaya diBa | Sebab                                                         |                |                                        |             | Pilih                    |
| 10 • 14 4 Muka            | surat0 dari0 ⊫ H O |        | ~ •                         |                                                               |                | Memaparkan re                          | kod 0 hinga | a 0 dari 0 rei           |
|                           |                    |        |                             |                                                               |                |                                        |             |                          |
|                           |                    |        | OK                          |                                                               |                |                                        |             |                          |
|                           |                    | L      | OX                          | Ringkasan GST                                                 | Item           | Jumlah Keseluruhan(RM)                 | Ama         | un GST(RM                |
|                           |                    |        | UX .                        | Ringkasan GST<br>ST- Kadar Standard                           | Item<br>0      | Jumlah Keseluruhan(RM)                 | Ama         | un GST(RM                |
|                           |                    | L      | UX                          | Ringkasan GST<br>ST- Kadar Standard<br>ET - Kadar Dikecualkan | Item<br>0<br>0 | Jumlah Keseluruhan(RM)<br>0.00<br>0.00 | Ama         | oun GST(RM<br>0.0<br>0.0 |

| Langkah | Tindakan                                                     | Catatan |
|---------|--------------------------------------------------------------|---------|
| 1       | Klik butang OK selepas Rekod Terimaan Berjaya<br>diBatalkan. |         |

|                            |                   |     |            | *                 |             |                                                                  |             | 2                      |                     |
|----------------------------|-------------------|-----|------------|-------------------|-------------|------------------------------------------------------------------|-------------|------------------------|---------------------|
| enarai Maklumat Terimaan B | arang/Kerja       |     |            |                   |             |                                                                  |             |                        |                     |
| Tarikh Dokumen             | 15/02/2019        | 100 |            |                   |             |                                                                  |             |                        |                     |
| No. Dokumen                |                   | ~   |            |                   |             |                                                                  |             |                        |                     |
| No. Terimaan               |                   | ~   |            |                   |             |                                                                  |             |                        |                     |
| Pembekal                   |                   | ~   |            |                   |             |                                                                  |             |                        |                     |
|                            |                   |     |            |                   |             |                                                                  |             | c                      | ari Kosong          |
| ili Jenis Urusniaga        | Pembekal          |     | No Dokumen | Tarikh<br>Dokumen | No Terimaan | Sebab                                                            |             |                        | Pilih               |
| 10 🔹 14 4 Muka             | urat 0 dari 0 🕨 🕅 | Ó   |            |                   |             |                                                                  |             | Memaparkan reko        | d 0 hingga 0 dari 0 |
|                            |                   |     |            |                   |             | Dinokasan GST                                                    | ltem        | Jumlah Keseluruhan(RM) | Amoun CET           |
|                            |                   |     |            |                   |             | Ringkasan 031                                                    |             |                        | Amaun GST           |
|                            |                   |     |            |                   |             | ST- Kadar Standard                                               | 0           | 0.00                   | Andun USI           |
|                            |                   |     |            |                   |             | ST- Kadar Standard<br>ET - Kadar Dikecualikan                    | 0           | 0.00                   | Amaun GST           |
|                            |                   |     |            |                   |             | ST- Kadar Standard<br>ET - Kadar Dikecualkan<br>ZT - Kadar Sifar | 0<br>0<br>0 | 0.00<br>0.00<br>0.00   | Anaun GST           |

| Langkah | Tindakan                      | Catatan |
|---------|-------------------------------|---------|
| 1       | Klik ikon 📭 untuk Log Keluar. |         |

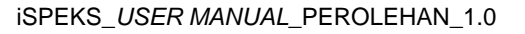

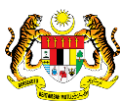

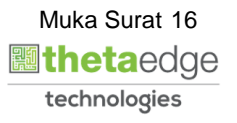